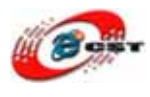

# Multi-Media DSP/BF53x 高性能の組み込み Linux システム

## マニュアル

株式会社日昇テクノロジー

http://www.csun.co.jp

info@csun.co.jp

2009/3/6

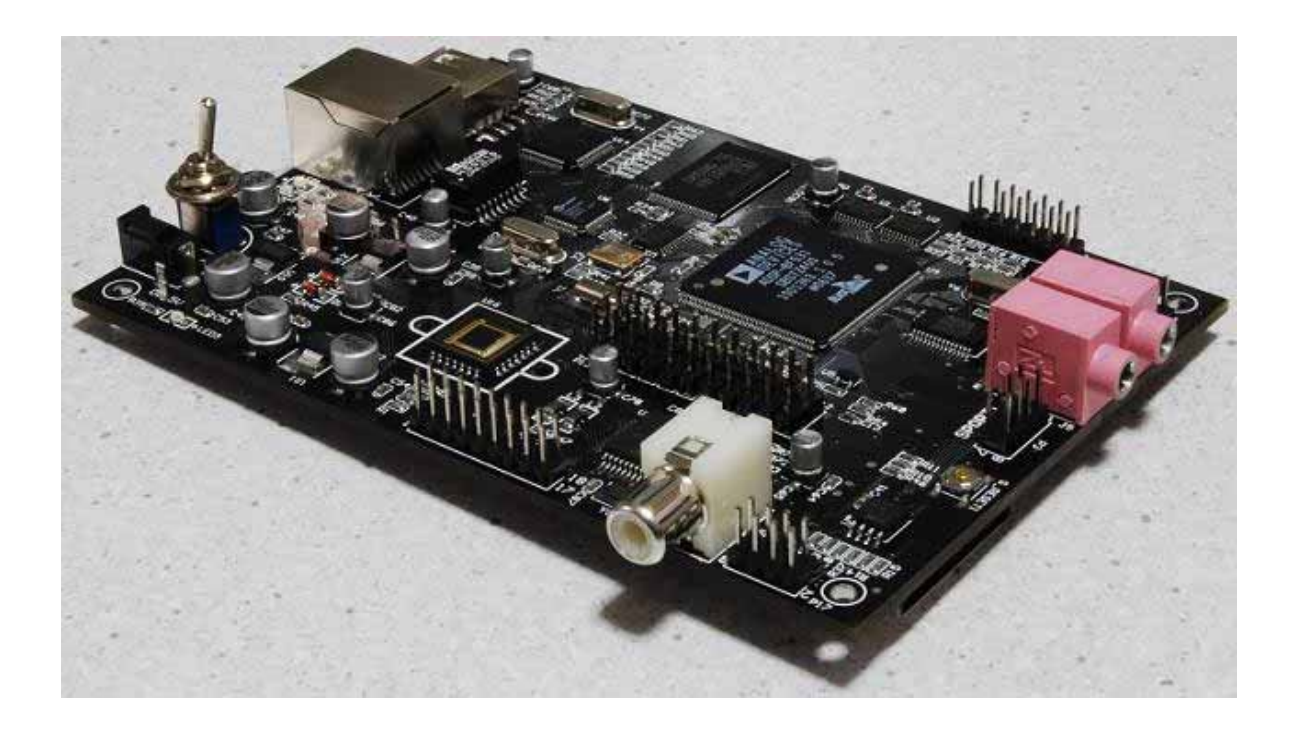

## copyright@2009

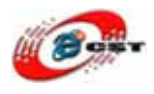

| <b>第一章DSP/BF53xボードの概要</b>     |
|-------------------------------|
| 1.1 仕様                        |
| 1.2 使えるデバイス例7                 |
| <b>第二章 DSP/BF53xがパソコンを繋ぐ</b>  |
| <b>2.1 パソコンを繋ぐ</b>            |
| 2.2 パソコン側のハイパーターミナルの設定9       |
| <b>第三章</b> uClinuxの初体験11      |
| <b>3.1 USBメモリの使用</b> 12       |
| 3.2 SD/MMCメモリの使用              |
| <b>3.3 Nand flashの使用</b> 12   |
| <b>3.4 RTCの設定</b> 12          |
| <b>3.5 ネットワークの設定・テスト</b> 12   |
| <b>3.6 FTPでファイルをアクセス</b> 13   |
| <b>3.7 音声のテスト</b> 13          |
| <b>3.8 CMOS画像センサーのテスト</b> 14  |
| <b>第四章NTSC/PALビデオカメラ</b> 16   |
| 1. ネットワークの環境の設定:17            |
| 2. TFTPでファイルをダウンロードする:17      |
| <b>3. NAND Flashに書き込む</b>     |
| <b>4. ほかのU-bootの常用コマンド</b> 19 |
| <b>第五章 uClinuxの開発</b>         |
| 1. 開発ツールのインストール               |
| <b>2. hello worldプログラム</b>    |

#### 使用されたソースコードは<u>http://www.csun.co.jp/</u>からダウンロー ドできます。

## 第一章 DSP/BF53x ボードの概要

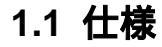

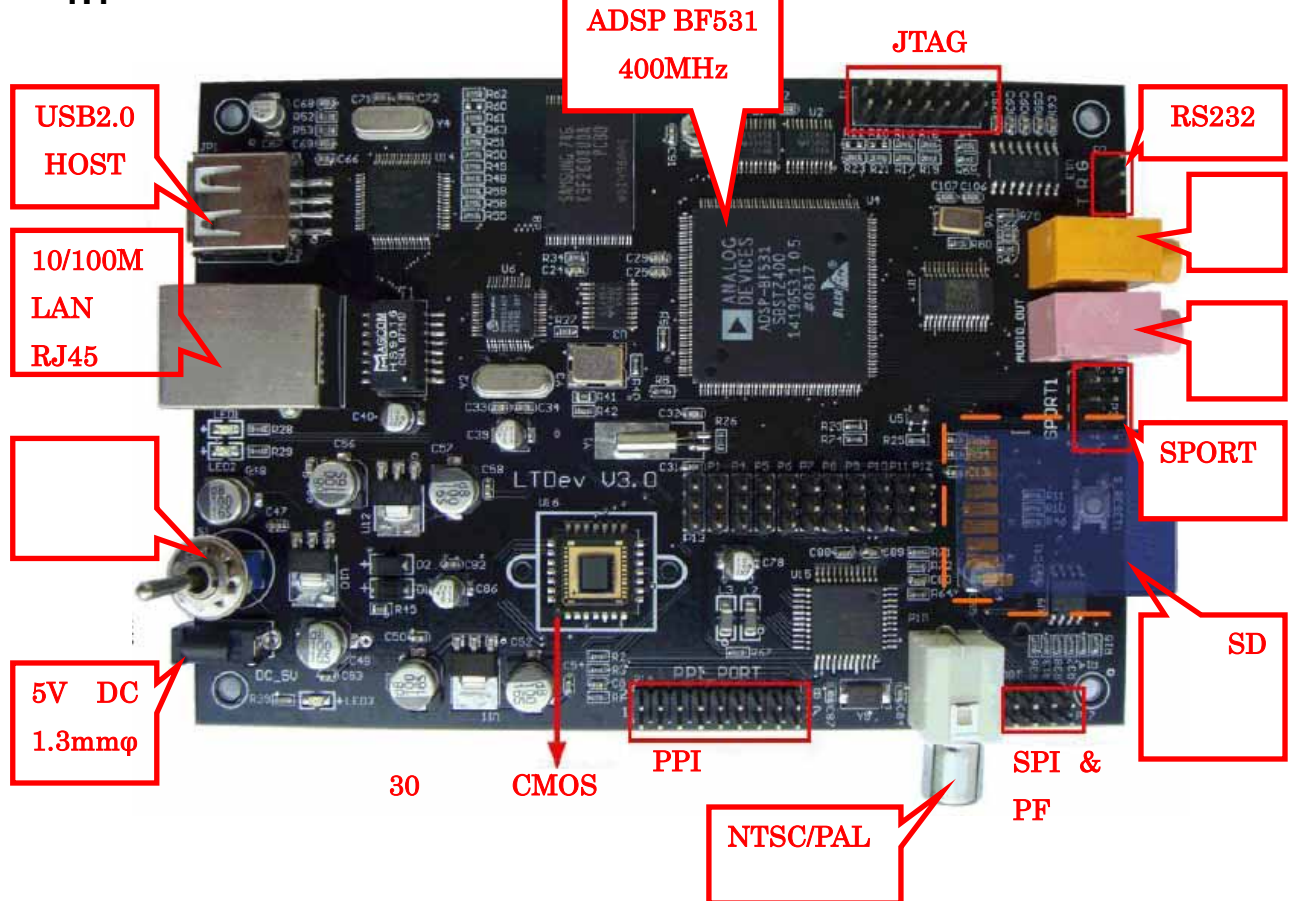

#### CPU プロセッサー

• Analog Devices 社の ADSP-BF531、周波数 400MHz、800MMAC の性能。

#### メモリ

• 32MB SDRAM, 256MB NAND Flash, 1MB EEPROM

#### 周辺機能

- 10/100Base-T Ethernet(DM9000AE) x 1
- シリアルポート SCI0: RS232 x 1
- USB2.0 ホスト(ISP1362)×1
- NTSC/PAL ビデオ入力(SAA7113) x 1

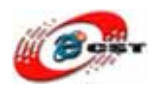

- 30 万画像 CMOS CCD(OV7640) x 1
- 音声入出力(WM8731) x 1
- MMC/SD カードのソケット x 1
- RS232, SPI, PPI(ビデオ入出力), SPORT1(音声拡張), RTC, JTAG

#### 搭載した OS

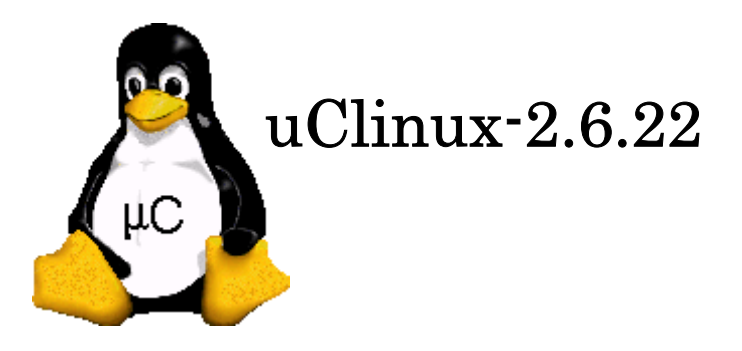

• ブートローダは U-boot-1.1.6

#### 外形寸法

• 外形寸法: 130 × 90(mm) 突起物は除く

#### 供給電源

 5VDC 電源、プラグ 1.3mmφ、極性はセンタープラス ⊖ー €ー ⊕ です。電源スイ ッチと電源指示 LED 付き

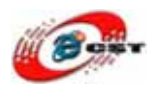

ブロック図

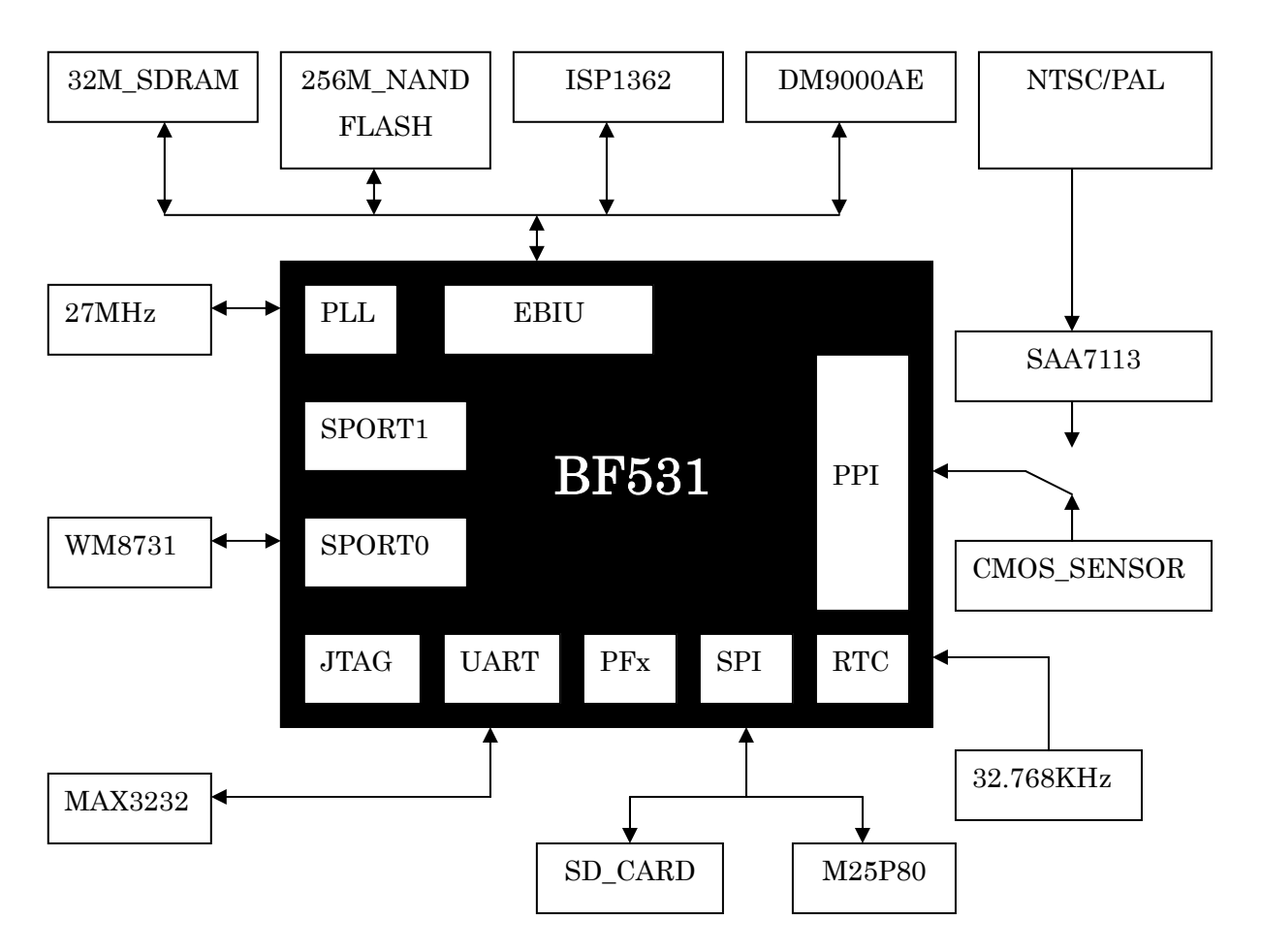

#### メモリマップ

| 0x0000,0000 – 0x01FF,FFFF | 32M SDRAM              |
|---------------------------|------------------------|
| 0x0800,0000 – 0x1FFF,FFFF | RESERVED               |
| 0x2000,0000 – 0x200F,FFFF | NANDFLASH              |
| 0x2010,0000 – 0x201F,FFFF | RESERVED               |
| 0x2020,0000 – 0x202F,FFFF | ISP1362(USB)           |
| 0x2030,0000 – 0x203F,FFFF | DM9000AE(LAN)          |
| 0x2040,0000 – 0xFF7F,FFFF | RESERVED               |
| 0xFF80,0000 - 0xFF80,3FFF | RESERVED               |
| 0xFF80,4000 - 0xFF80,7FFF | DATA BANK A SRAM/CACHE |
| 0xFF80,8000 - 0xFF90,3FFF | RESERVED               |
| 0xFF90,4000 - 0xFF90,7FFF | DATA BANK B SRAM/CACHE |
| 0xFF90,8000 – 0xFF9F,FFFF | RESERVED               |
| 0xFFA0,0000 – 0xFFA0,7FFF | RESERVED               |

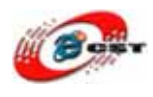

| 0xFFA0,8000 - 0xFFA0,FFFF | INSTRUCTION SRAM       |
|---------------------------|------------------------|
| 0xFFA1,0000 - 0xFFA1,3FFF | INSTRUCTION SRAM/CACHE |
| 0xFFA1,4000 – 0xFFAF,FFFF | RESERVED               |
| 0xFFB0,0000 - 0xFFB0,0FFF | SCRATCHPAD SRAM        |
| 0xFFB0,1000 – 0xFFBF,FFFF | RESERVED               |
| 0xFFC0,0000 – 0xFFDF,FFFF | SYSTEM MMR             |
| 0xFFE0,0000 – 0xFFFF,FFFF | CORE MMR               |

#### PF & 割り込みの配分

| PF0            | ソフト I2C の SDA                           |  |  |  |
|----------------|-----------------------------------------|--|--|--|
| PF1            | ソフト I2C の SCL                           |  |  |  |
| PF2            | SPI_FLASH ( $M25P80$ ) $\mathcal{O}$ CS |  |  |  |
| PF3            | PPI_FS3                                 |  |  |  |
| PF4            | SD カードの挿入割り込み                           |  |  |  |
| $\mathbf{PF5}$ | SD カードの Lock                            |  |  |  |
| PF6            | NAND_FLASH の BUSY                       |  |  |  |
| PF7            | SD カードの CS                              |  |  |  |
| PF8            | 未使用                                     |  |  |  |
| PF9            | 未使用                                     |  |  |  |
| PF10           | DM9000AE の割り込み                          |  |  |  |
| PF11           | ISP1362 の割り込み                           |  |  |  |
| PF12           | PPI17                                   |  |  |  |
| PF13           | PPI16                                   |  |  |  |
| PF14           | PPI15                                   |  |  |  |
| PF15           | PPI14                                   |  |  |  |

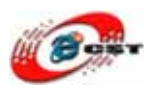

#### 1.2 使えるデバイス例

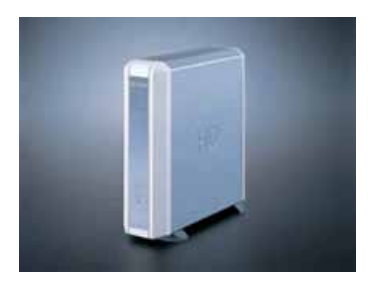

外付けハードディスク

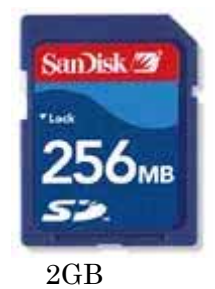

SD/MMC メモリ

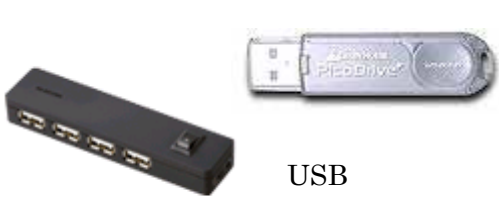

USB HUB

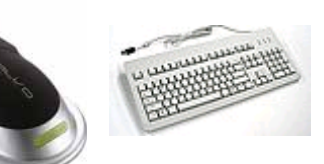

USB マウスとキーボード

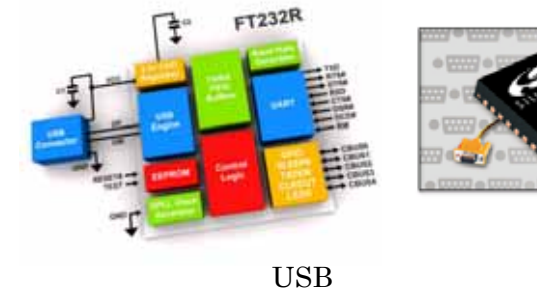

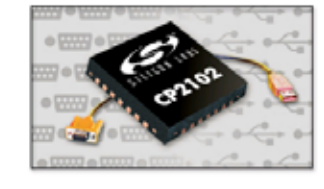

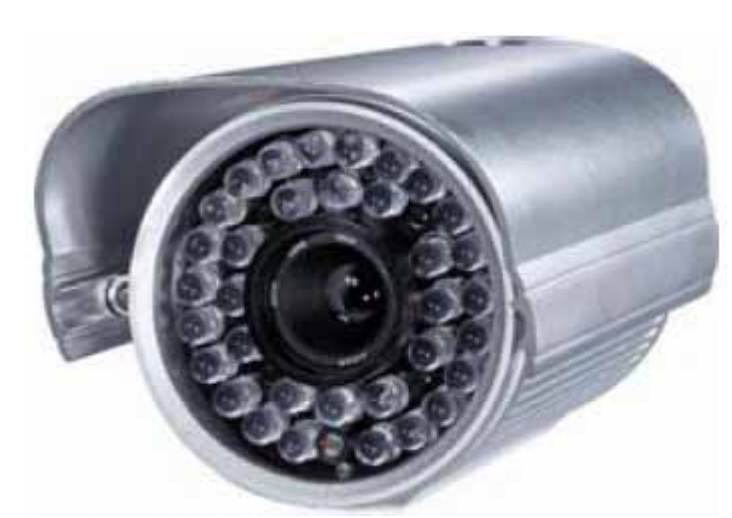

NTSC/PAL ビデオカメラ

付属のドライバ以外は、使えない可能性があります。

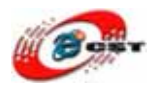

## 第二章 DSP/BF53x がパソコンを繋ぐ

#### 2.1 パソコンを繋ぐ

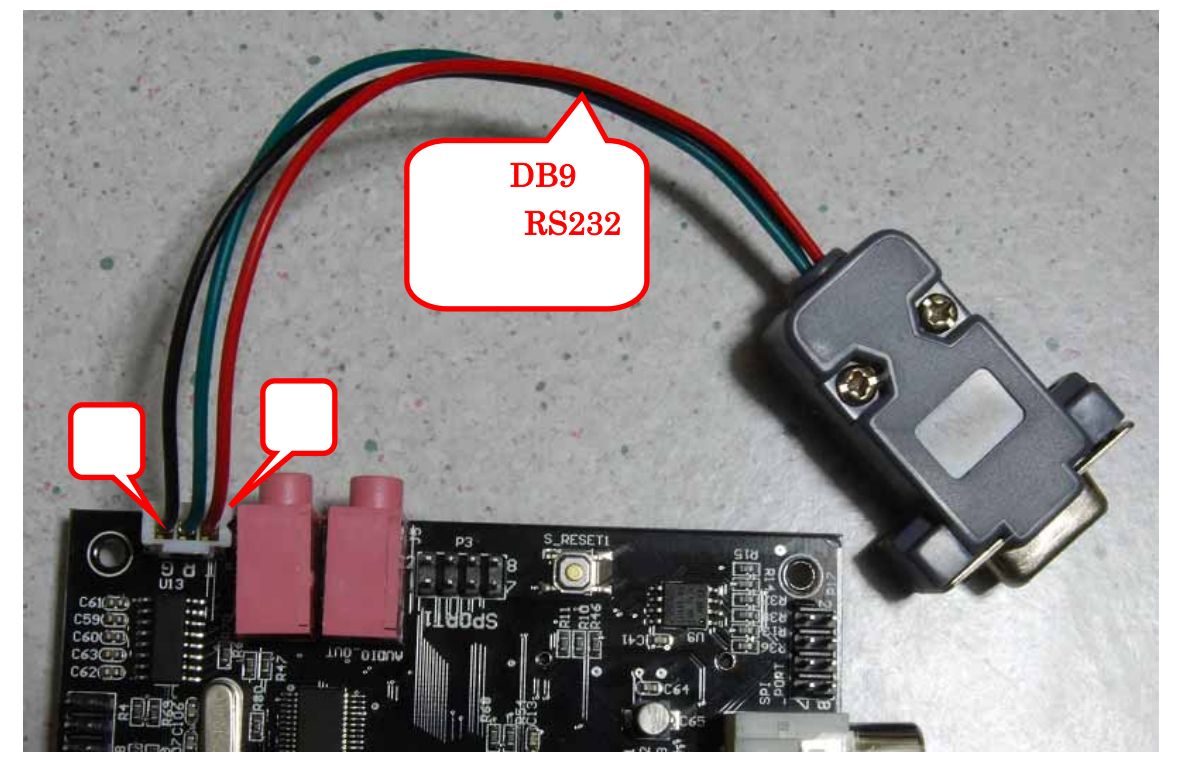

付属 DB9 メス型 RS232 カーブルを間違わないように DSP/BF53x ボードの RS232 ポート に挿入して、RS232 ケーブルでパソコンのシリアルポートを繋いでください。

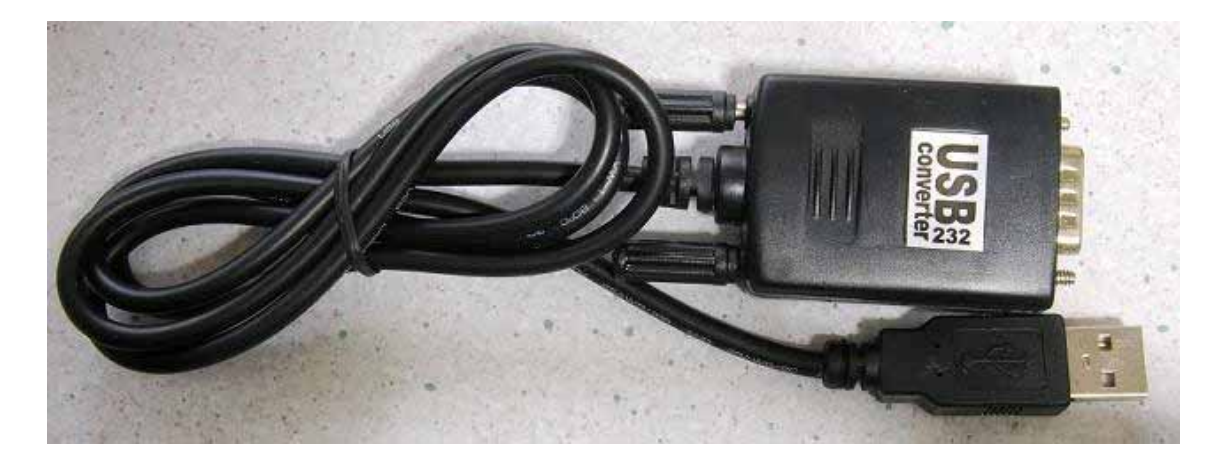

パソコンにRS232ポートがなければ、USB-RS232変換アダプタを使用してください。

USB-RS232 変換アダプタ別売

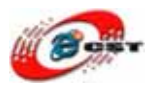

#### 2.2 パソコン側のハイパーターミナルの設定

パソコンのメニュー : **スタート → すべてのプログラム → アクセサリ → 通信 → ハイ** パーターミナルを選ぶと、次の画面が出てきます。

| 接続の設定                | ? 🗙  |
|----------------------|------|
| 単う 新しい接続             |      |
| 名前を入力し、アイコンを選んでください: |      |
| 名前(N):               |      |
| BF53x                |      |
|                      |      |
| 🏽 🍣 🌭 🖳 🧐 🔊          | ÚS - |
|                      | >    |
|                      | +711 |
|                      | 270  |

このハイパーターミナルの名前を入力して、"OK"ボタンを押すと。

| 接続の設定               | ? 🛛       |
|---------------------|-----------|
| 🦓 BF53x             |           |
| 電話番号の情報を            | 入力してください。 |
| 国/地域番号( <u>C</u> ): | 日本 (81)   |
| 市外局番(E):            | 042       |
| 電話番号( <u>P)</u> :   |           |
| 接続方法(N):            | COM1 🖌    |
|                     | OK キャンセル  |

使用したいシリアルポートを選んでください。

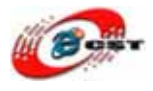

| сом1のプロパティ ? 🔀          |
|-------------------------|
| ポートの設定                  |
|                         |
| ビット/秒(B): 57600 マ       |
| データ ビット( <u>D</u> ): 8  |
| パリティ(P): なし 💌           |
| ストップ ビット( <u>S</u> ): 1 |
| ∇□-制御( <u>F</u> ): なし ▼ |
| 既定値に戻す(E)               |
| OK キャンセル 適用( <u>A</u> ) |

シリアル通信速度を 57600bps に設定してください。フロー制御はなしです。

"OK"ボタンを押すと、設定が完了します。

10

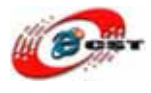

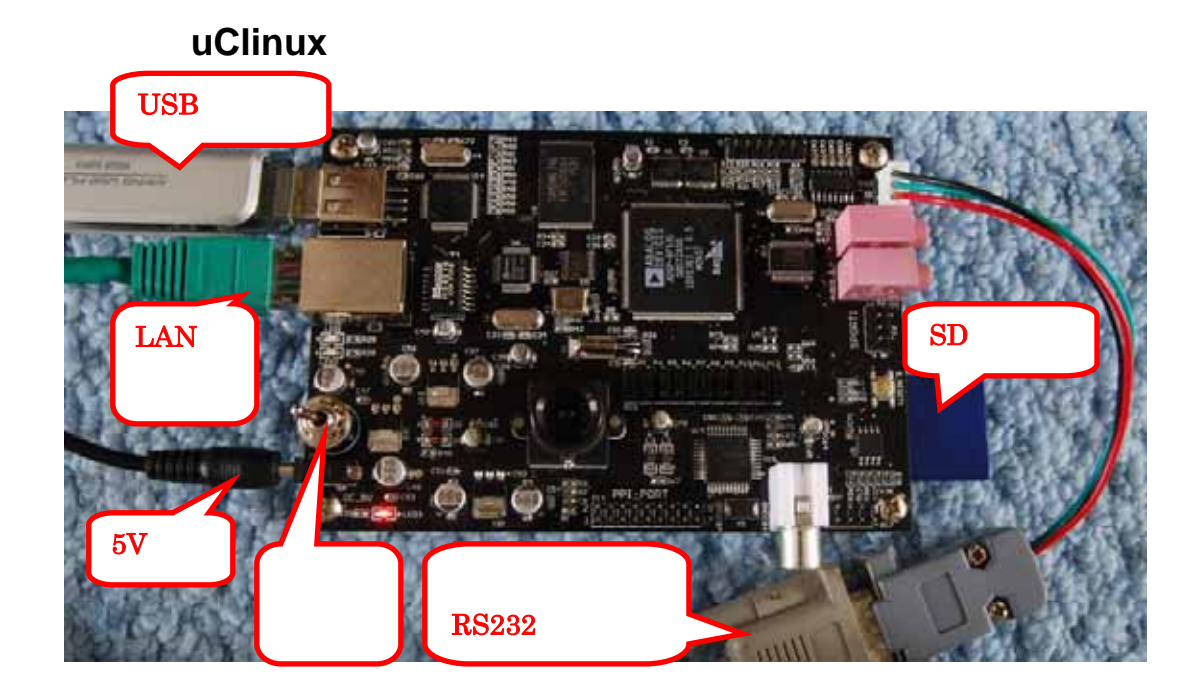

DSP/BF53x ボードが動く様子

第二章の通りに動作環境を設定して、DSP/BF53x ボードに電源を入れると、U-Boot の画 面が出てきます。3 秒間以内キーを押せなければ、自動的に uClinux をブートローダしま す。

| ファイル(E) 編集(E) 表示(V) 通信(C) 転送(I) ヘルプ(H)                                                                                                    |  |
|----------------------------------------------------------------------------------------------------|--|
|                                                                                                    |  |
| Have a lot of fun<br>yaffs: dev is 32505857 name is "mtdblock1"<br>yaffs: Attempting MTD mount on 31.1, "mtdblock1"<br>block 13 is bad<br>block 15 is bad<br>block 239 is bad<br>block 239 is bad<br>block 707 is bad<br>block 707 is bad<br>block 709 is bad<br>block 1037 is bad<br>block 1037 is bad<br>block 1037 is bad<br>block 1041 is bad<br>block 1041 is bad<br>block 1973 is bad<br>block 1973 is bad<br>block 1973 is bad<br>block 1973 is bad<br>block 1973 is bad |  |
| 接続 0-03:37 ANSIW 57600 8-N-1 SCROLL CAPS NUM キャ エコーを印                                                                                                    |  |

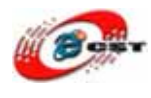

#### 3.1 USB メモリの使用

USB メモリを USB ホスト又は USB ハブに挿入して、次のコマンド: root:/> mkdir /mnt/udisk root:/> mount -t vfat /dev/sda /mnt/udisk root:/> ls /mnt/udisk

#### 3.2 SD/MMC メモリの使用

SD/MMC メモリは SD/MMC スロットに挿入して、次のコマンド: root:/> mkdir /mnt/sd root:/> mount -t vfat /dev/spi\_mmc1 /mnt/sd 最大 2GB までの SD/MMC メモリが使えます。

#### 3.3 Nand flash の使用

起動の時、uClinux は自動的に Nand flash をディレクトリ/mnt/flash にマウントしました。 Nand flash に保存されたファイルは電源がなくでも残っています。 root:/> umount /mnt/flash root:/> mount -t yaffs2 /dev/mtdblock1 /mnt/flash

#### 3.4 RTC の設定

#### 3.5 ネットワークの設定・テスト

root:/> dhcpcd eth0 -t 0& #IP アドレス自動的に取得する。 root:/> ifconfig eth0 192.168.3.50 netmask 255.255.255.0 up #手動的取得する。 root:/> route add default gw 192.168.3.1 # ゲートウェイの設定 root:/> echo nameserver 192.168.3.1 > /etc/resolv.conf # DNS の設定 root:/> ping www.yahoo.co.jp #ネットワークのテスト

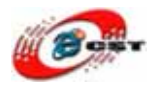

#### 3.6 FTP でファイルをアクセス

root:/> ftpget -u a -p a 192.168.0.80 local-file remote-file

```
または
```

root:/> ftp 192.168.0.80

| 🏶 531_                   | com6 -                                                                                                    | 超级终端                                                                                     | 3                                                                                                    |                                                             |                                                |                       |                        |             |
|--------------------------|----------------------------------------------------------------------------------------------------|------------------------------------------------------------------------------------------|----------------------------------------------------------------------------------------------------|-------------------------------------------------------------|------------------------------------------------|-----------------------|------------------------|-------------|
| 文件 (E)                   | 编辑(E)                                                                                                    | 查看 (V)                                                                                   | 呼叫(C)                                                                                                    | 传送 (I)                                                      | 帮助(H)                                          |                       |                        |             |
| 🗋 🗃                      | 83                                                                                                    | <u>∎C</u> (1)                                                                            | <b>P</b>                                                                                                    |                                                             |                                                |                       |                        |             |
| Definition               | t:/mnt<br>nected<br>Gene6<br>e (192<br>Passw<br>sword:<br>User<br>ote sy<br>ng bin<br>bina<br>Type<br>> get | /flas<br>to 1<br>FTP<br>168.<br>ord r<br>a log<br>stem<br>ary m<br>ry<br>set t<br>imgvie | A → ftp<br>92.168.<br>Server<br>0.80:rc<br>equired<br>ged in.<br>type is<br>ode to<br>o I.<br>ew<br>w remotion | 192.1<br>0.80.<br>v3.9.<br>v3.9.<br>i for<br>i for<br>trans | 168.0.8<br>0 (Bu:<br>a.<br>a.<br>{.<br>sfer f: | 30<br>ild 2)<br>iles. | ready                  |             |
| 200<br>150<br>226<br>113 | Port<br>Openi<br>File<br>564 by                                                                             | comma<br>ng da<br>sent<br>tes r                                                          | nd succ<br>ta conr<br>ok.<br>eceived                                                                           | essfu<br>ections<br>in (                                    | ) secs                                         | imgvie<br>(1032       | w (113564<br>Kbytes/se | bytes<br>c) |

#### 3.7 音声のテスト

root:/> mp3play your.mp3 #MP3ファイル root:/> play -srw -f 48000 48k.wav #WAVファイル

root:/> echo 100 > /proc/asound/wm8731L/wm8731\_vol 音のボリュームの調整、100 は最大、0 は最小です。

root:/> audio\_test #MICのテスト root:/> vrec -rw -t 10 -s 48000 -b 16 test.wav #録音

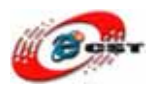

#### 3.8 CMOS 画像センサーのテスト

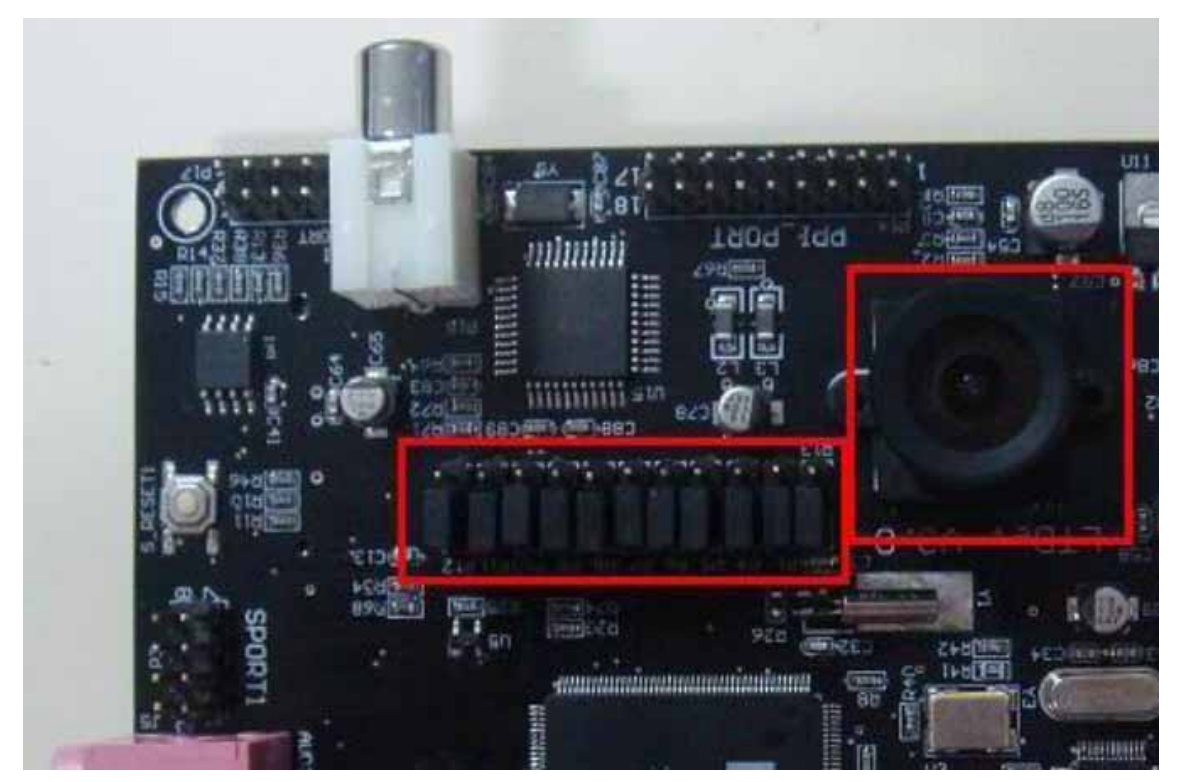

写真のようなジャンパーを設定して、CMOS センサーの上に付属レンズを載せてください。

DSP/BF53x のコンソールで次のコマンドを入力します。 root:/> imgview 192.168.0.80

192.168.0.80はパソコンのIPアドレスです

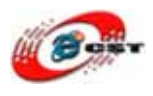

パソコンでPCserver.exeを実行してください。パソコンはCMOSセンサーのビデオを見えます。

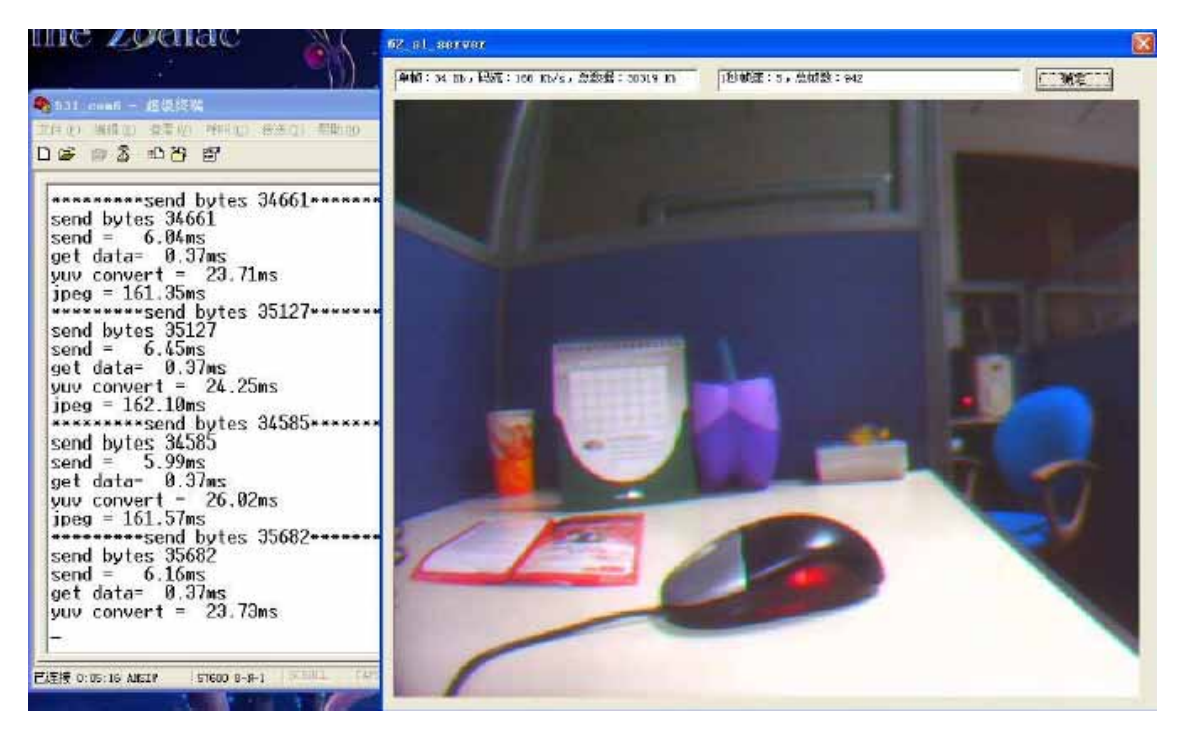

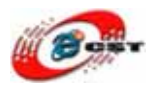

## 第四章 NTSC/PAL ビデオカメラ

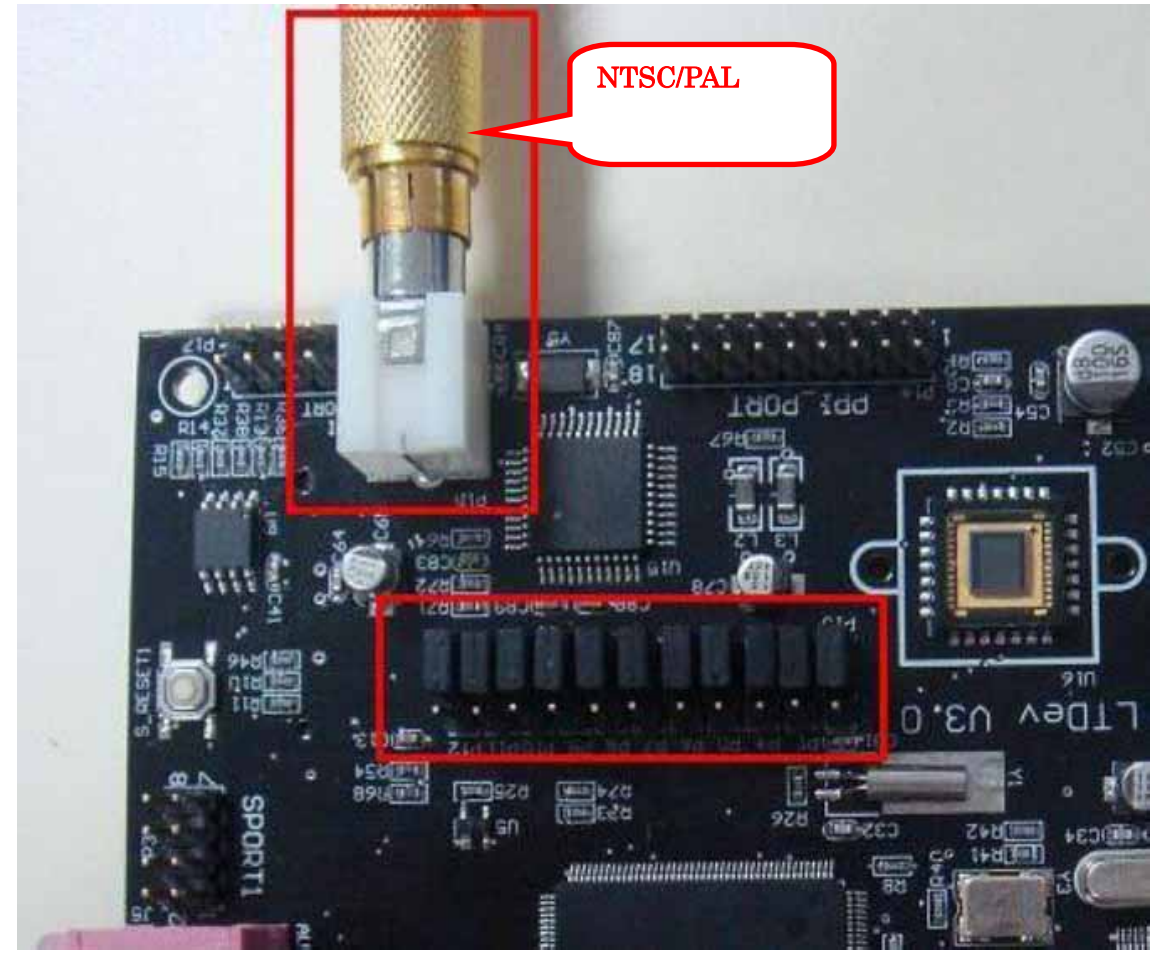

写真のようなジャンパーを設定して、NTSC/PAL ビデオカメラを挿入してください。

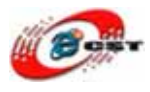

🗞 bf53x ー ハイパーターミナル ファイル(E) 編集(E) 表示(V) 通信(C) 転送(T) ヘルブ(H) D 🗃 💮 🕉 🗈 🗃 😭 U-Boot 1.1.6 (ADI-2008R1) (Aug 1 2008 - 17:08:59) CPU: ADSP bf531-0.4 (Detected Rev: 0.5) Board: LivenTop BF531 board Support: http://www.liventop.com/ Clock: VCO: 405 MHz, Core: 405 MHz, System: 101 MHz 32 MB RAM: 248 erase regions found, only 4 used Flash: 0.1 kB In: serial Out: serial serial 256 MiB MAC: ( Err NAND : Net: I2C: 02:80:AD:20:31:B9 ready Hit any key to stop autoboot: 0 bfin> \_ 接続 0:10:10 ANSIW 57600 8-N-1 NUM ++

DSP/BF53xボードの起動の時、3秒間以内キーを押すと、U-bootのコンソールに入ります。 U-boot で NTSC/PAL ビデオカメラのドライバを含む uClinux を更新します。

#### 1. ネットワークの環境の設定:

| bfin> setenv serverip 192.168.0.80 | #DSPBF53x ボードの IP アドレスの設定 |
|------------------------------------|---------------------------|
| bfin> setenv ipaddr 192.168.0.50   | #サーバの IP アドレスの設定          |
| bfin> setenv gatewayip 192.168.0.1 | #ゲートウェイの IP アドレスの設定       |
| bfin> saveenv                      | #環境変数の保存                  |
| bfin> ping 192.168.0.80            | #ネットワークのテスト               |

#### 2. TFTP でファイルをダウンロードする:

uClinux のイマージファイルをサーバから tftp でダウンロードしてください。 bfin> tftp 1000000 uImage\_CVBS uImage\_CVBSはNTSC/PALビデオカメラのドライバを含むuClinuxの イマージファイルです。

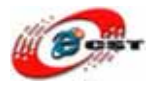

| bt53x - ハイパーターミナル     []                                                                                                    |  |
|----------------------------------------------------------------------------------------------------|--|
| ファイル(E) 編集(E) 表示(M) 通信(C) 転送(T) ヘルブ(H)<br>D c2 の 家 =D 29 の9                                                                                                    |  |
| stdout=serial<br>stderr=serial                                                                                                    |  |
| Environment Size: 09270100 bytes<br>bfin> tftp 1000000 uImage_CVBS<br>dm9000 i/o: 0x20300000, id: 0x90000a46<br>MAC: 02:80:ad:20:31:b9<br>operating at 100M full duplex mode<br>IEID from server 192 168 3 2: our IP address is 192 168 3 230 |  |
| Filename 'uImage_CVBS'.<br>Load address: 0x1000000<br>Loading: ####################################                                                                                                    |  |
|                                                                                                    |  |
| H#######<br>done<br>Bytes transferred = 2957891 (2d2243 hex)<br>bfin>                                                                                                    |  |

ファイルのダウンロードの時、「checksum bad」のメッセージがあるかもしれません。 U-boot は自動的に再転送しますので、心配することが必要ないです。

#### 3. NAND Flash に書き込む

まず、NAND Flash を検査します。NAND Flash の中に bad area があるかもしれません。 bfin> nand scrub

ダウンロードしたファイルを NAND Flash に書き込みます。

bfin> nand write.jffs2 1000000 0 400000

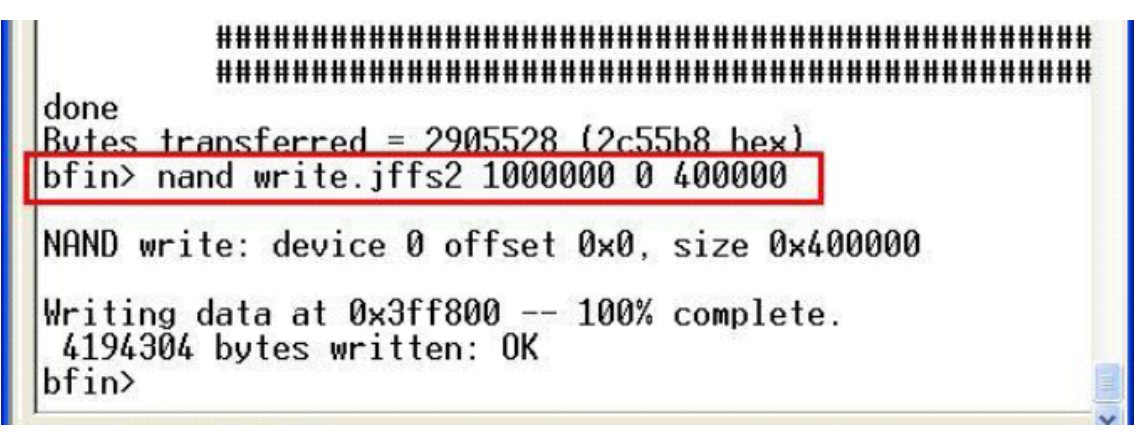

書き込み完了すると、DSP/BF53xボードをリセットして、新uClinuxで起動するはずです。

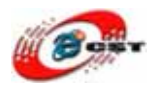

3.8 節の通りに、NTSC/PAL ビデオカメラの画像をパソコンで見えます。

#### 4. ほかの U-boot の常用コマンド

bfin> printenv #すべての環境変数をリストする bfin> setenv envname # envname の後ろにパラメータがなければ、envname を削除する bfin> help #U-boot のコマンドをすべてリストする

#### 第五章 uClinux の開発

#### 1. 開発ツールのインストール

# rpm –Uvh blackfin-toolchain-08r1-8.i386.rpm

# rpm -Uvh blackfin-toolchain-uclibc-full-08r1-8.i386.rpm

使いやすいため、「export PATH= \$PATH: /opt/uClinux/bfin-uclinux/bin: /opt/uClinux/bfin-linux-uclibc/bin」を.bashrc ファイルに入れてください。 最新のBF53xの開発ツールはウェブサイト<u>http://blackfin.uclinux.org/</u>からダ ウンロードできます。

#### 2. hello world プログラム

```
ソースコード hello.c
```

```
#include <stdio.h>
int main()
{
    printf("Hello, World¥n");
    return 0;
}
```

ソースコードをコンパイルします。

\$ bfin-uclinux-gcc -Wl,-elf2flt hello.c -o hello

実行ファイル hello を生成させます。DSP/BF53x ボードで実行すると root:/> ./hello Hello, World 詳しい情報は<u>http://docs.blackfin.uclinux.org/doku.php</u>を参照してください。